# nets:

Cheat sheet to getting started with Nets Easy We are always working on making it easier to get started with Nets Easy. However, there are a lot of things we need to check when onboarding new customers – many of those are concerned with making sure we are meeting all the regulations in relation to money laundering and protecting consumers against fraud. To do this, we need to ask you for quite a lot of information.

This guide is for you to see how to submit your application correctly and to understand what information we need, so that you can be prepared and start receiving payments much faster.

### **Step 1:** Activate account

Click on the link in the email you received, go to the application and set up your Easy account. This is also your login to the Easy admin portal.

#### 1) Create password

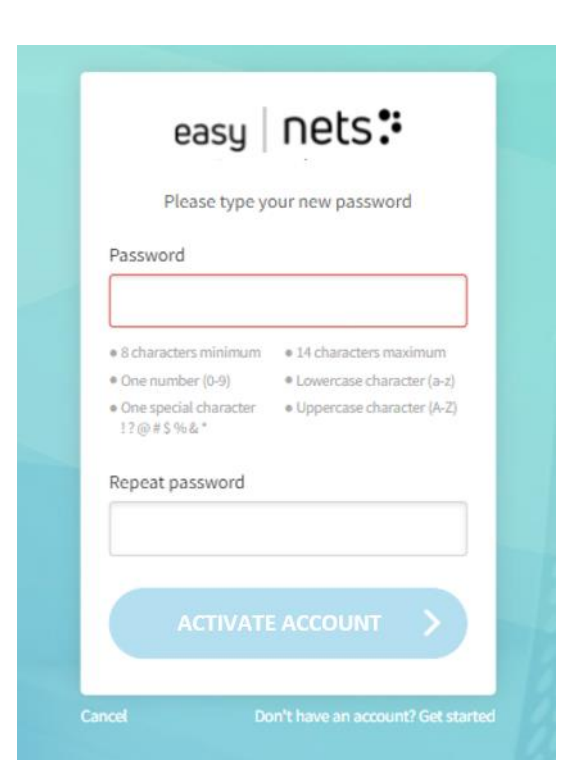

#### 2) Log in

Log in using *the same email address* as the application was sent to and the password you just created.

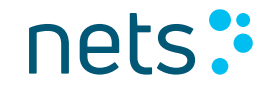

Nets Easy checkout is used by all sorts of organizations, from parking apps to governments, ticket vendors to regular web shops. That is why some of the information we are asking you about might seem irrelevant to your business type. It is very important to fill out the application correctly though, as it needs to go through several risk evaluation and anti-money laundering checks.

To get started, you need to provide all the information we are asking you for. Here you will find some clarifications and examples of what to provide in each field. Oftentimes, most information is pre-filled (but editable), so completing the application should not be too time consuming.

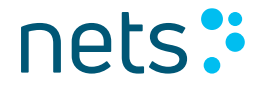

#### 1) Company information

Find your company using your organization number. In most cases much of the information is already pre-filled, but you can always edit and add details.

| Company Information Wetcheg and back Carrier piles and payment methods Summary | Company information                                    |
|--------------------------------------------------------------------------------|--------------------------------------------------------|
| We make it <b>EASY</b> for you                                                 | Company registration 37427497<br>Company name Nets A/S |
|                                                                                | VAT number DK37427497                                  |
| Find your company                                                              | Address Klausdalsbrovej 601                            |
| Carge switty:                                                                  | Add additional address field                           |
|                                                                                | Postal code 2750                                       |
|                                                                                | City Ballerup                                          |
|                                                                                | Company telephone                                      |
|                                                                                | Invoicing email                                        |

**Privacy notice** 

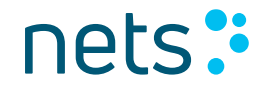

#### 2) Beneficial owner information

#### Select "No" if you are applying for e.g. an NGO or an association and fill in the company information.

| Seneticial owner intol                                | rmation                              |  |
|-------------------------------------------------------|--------------------------------------|--|
|                                                       |                                      |  |
| to the company you are signing up with,<br>he shares? | has a person owning more than 25% of |  |
|                                                       |                                      |  |
| Yes.                                                  | No.                                  |  |

The company I am signing up with is owned by another company

Beneficial owner: For a government organization, beneficial owners could be the senior management of the organization. For an NGO or an association, it is the authorized parties who have signatory rights.

| mpany I am signing u            | p with is owned by another company | v   | Country of residence    | Denmark                                | Ň |
|---------------------------------|------------------------------------|-----|-------------------------|----------------------------------------|---|
| add all details about           | CEO/managing director or equivaler | nt. | First name              | Field is required                      |   |
| e if you want to submit Boar    | d of Directors instead             |     |                         |                                        | _ |
|                                 |                                    |     | Last name               | Field is required                      | _ |
|                                 |                                    |     | Nationality             | Denmark                                | > |
| country of residence            | Choose country                     | ~   | Personal identification |                                        | _ |
| First name                      |                                    |     | number                  | Field is required                      |   |
| Last name                       |                                    |     |                         | Year Month Day                         |   |
| Nationality                     | Choose country                     | ~   | Birth date              | Field is required                      |   |
| rsonal identification<br>number |                                    |     |                         | Field is required<br>Field is required |   |
|                                 | Year Month                         | Day | Role                    | CEO                                    |   |
| Birth date                      | Select 🗸                           |     |                         | Street address                         |   |
| Role                            | CEO                                |     | Address                 |                                        |   |
|                                 | Street address                     |     |                         | Field is required                      |   |
| Address                         |                                    |     |                         | Postal code                            |   |
|                                 | Postal code                        |     |                         | Field is required                      |   |
|                                 |                                    |     |                         | City                                   |   |
|                                 |                                    |     |                         | Field is required                      | _ |
|                                 |                                    |     |                         |                                        |   |

nets:

#### 2) Contact person

Add a contact person for questions regarding payments.

| Contact perso | n |
|---------------|---|
| First name    |   |
| Last name     |   |
| Telephone     |   |
| Email         |   |

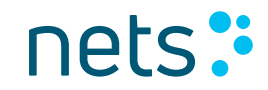

| Webshop                                                                     |                                                         |
|-----------------------------------------------------------------------------|---------------------------------------------------------|
| Webshop URL                                                                 |                                                         |
| Name of your webshop                                                        |                                                         |
| Add name of                                                                 | the integration partner (optional)                      |
| What kind of business do you have?                                          | Combined office<br>administrative service<br>activities |
|                                                                             | Show me the list with other business categories $\sim$  |
| Expected annual turnover for online                                         | C Less than 5,000,000 DKK                               |
| 50105                                                                       | 5,000,001 - 10,000,000 DKK                              |
|                                                                             | 10,000,001 - 30,000,000 DKK                             |
|                                                                             | O More than 30,000,000 DKK                              |
| Average transaction value                                                   | O Less than 500 DKK                                     |
|                                                                             | 🔘 501 - 1,000 DKK                                       |
|                                                                             | 🔿 1,001 - 5,000 DKK                                     |
|                                                                             | O More than 5,000 DKK                                   |
| What type of products will you sell?                                        | Physical products                                       |
|                                                                             | Services                                                |
| Will you charge the payment when you<br>send the goods/execute the service? | Yes No                                                  |

#### 3) Webshop

Web shop URL: www.example.com If you are applying for an organization without a web shop, the URL should be the address where the checkout will be placed, i.e. where the consumer will pay.

*Integration partner:* add a company name here if you have a technical partner helping you with your integration.

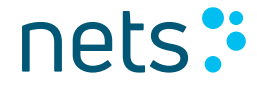

#### 4) Bank account

Add the bank account where you wish to receive the payments from your checkout.

|                      | Bank account |
|----------------------|--------------|
| 6                    | IBAN         |
| 6                    | SWIFT        |
| unt for your payouts |              |

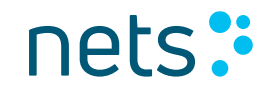

#### 5) Select payment methods and accept price plan

Choose minimum one payment method you would like accept payments in.

| Confirm                                                                       | price and p                                                                                    | ayment metho                                                                               | ods                                                                                                    |                |
|-------------------------------------------------------------------------------|------------------------------------------------------------------------------------------------|--------------------------------------------------------------------------------------------|----------------------------------------------------------------------------------------------------|----------------|
| Product: EASY                                                                 | Signon: XX DKK                                                                                 | Subscription: XX DKK                                                                       | Subscription MobilePay: XX DKK                                                                                          |                |
| VISA 🌒                                                                        | mastercard                                                                                     |                                                                                            | XX DKK + XX %                                                                                                    |                |
| See p                                                                         | price details for Dankort*                                                                     |                                                                                            | XX DKK + XX %                                                                                                    |                |
| AnuerPay' IN                                                                  | IVOICE                                                                                         |                                                                                            | XX DKK + XX %                                                                                                    |                |
| MobilePay                                                                     |                                                                                                |                                                                                            | XX DKK + XX %                                                                                                    |                |
| We charge a fixed fee a<br>*The Dankort price is t<br>combined fee will be do | and percentage of each trans<br>the official Dankort price app<br>educted before funds are set | action.<br>Nicable at the time of the transaction<br>tled, which will follow the settlemer | n (available on <b>www.Dankort.dk/priser</b> ) and a Nets Easy se<br>It frequency agreed between the merchant and Nets. | rvice fee. The |

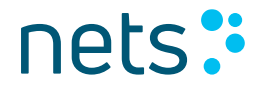

#### 6) Summary and signature

On this page you can see and edit all the information provided.

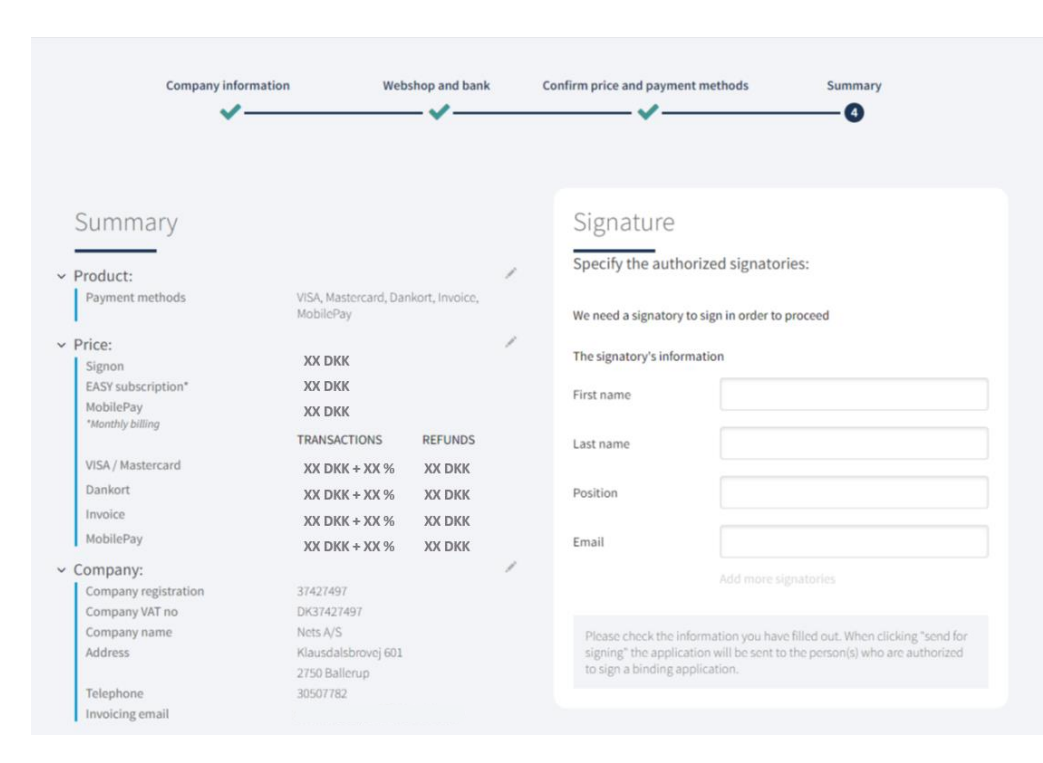

#### Signature

Add name, surname, and email for the person(s) who will complete the application by signing. The last thing you need to do is click on "send to approval". When that is done, a link is sent to the signatory who will complete the application by a digital signature.

### nets:

**Step 3:** Application progress and additional information

#### Confirmation

The application is sent and awaits signing. First when all signatories have signed, Nets will start processing the application.

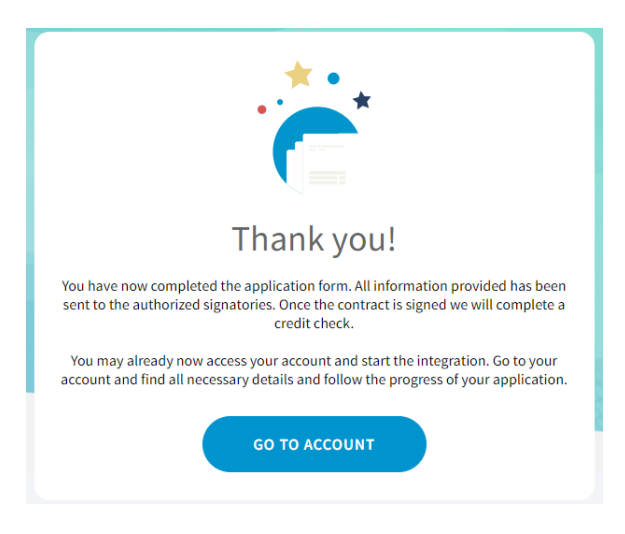

While you wait, you can log in to the Easy admin portal by clicking "Go to account" or using this link: <u>https://portal.dibspayment.eu/</u>

You will be able to follow the application progress in the portal and start to familiarize yourself with the different functions - as well as finding all the resources you need for integrating the checkout.

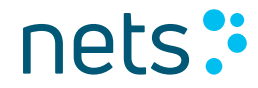

**Step 3:** Application progress and additional information

#### **Follow your application**

In this example, the user has logged onto the account and can see that the application has not yet been signed. After the application has been signed, Nets might ask for more information to be able to process the application.

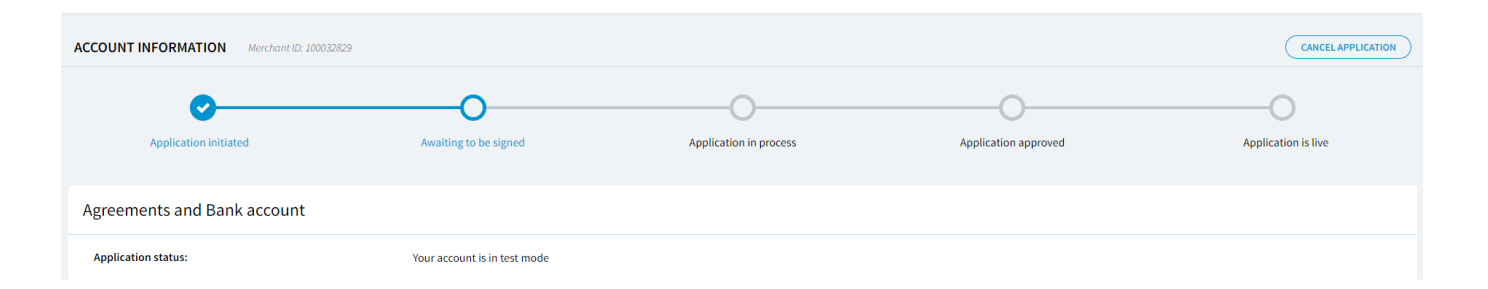

## Sometimes additional information is needed to process the application

In some cases, Nets need more information to be able to process the application. For example, we could need additional information on beneficial owner. Associations will need to send bylaws, annual report and certificate of registration. Depending on your industry, we sometimes also ask you to answer further financial questions.

Please reach out to us if you are not sure about how to proceed.

Denmark: <u>ecommerce-dk@nets.eu</u> or +45 70 20 30 77 Norway: <u>ecommerce-no@nets.eu</u> or +47 089 89 (press 4 in the menu) Sweden: <u>ecom-se@nets.eu</u> or +46 8 609 92 00

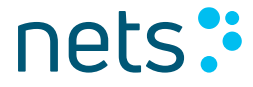